## Postup pro přihlašování se na průběžné testy TF

1. Přihlásit se pod vlastním jménem do systému Moodle (moodle.czu.cz) Vyhledat kurz:

Technická fakulta – Katedra fyziky – KF LS 17/18 – přihlásit se do kurzu TBT08E

- 2. Oddíl: Přihlašování na kontrolní testy vybrat test
- 3. Vybrat den a čas, který vám vyhovuje (a je dosud volný).
- 4. Potvrdit tlačítkem Odeslat mou volbu
- 5. Odhlásit se ze systému Moodle